## VeriTime Usability Enhancements-March 2013

• Default to current date selection when progressing through wizards

When going through a wizard to make changes to areas such as Positions, the default selection was "New" rather than the date range. The new default will now be the date range.

| Position Admi    | n                         |                                                   |
|------------------|---------------------------|---------------------------------------------------|
| Step 1 - Name    | Name:<br>CH-Custodian #1  | Description:<br>Connelly High School Custodian #1 |
| Step 2 - Details | Code:                     | Job Type:                                         |
| Step 3 - Users   |                           | PF-Custodian                                      |
|                  | Dates                     |                                                   |
|                  | New from     None         |                                                   |
| -                | ● 07/01/2011 - 02/15/2013 |                                                   |

• Updated the Position Admin search to allow filtration of inactive users

When adding new users to a Position, you can now exclude Inactive users from your search results

| Position Admin   |                                       |                                     |  |  |  |  |
|------------------|---------------------------------------|-------------------------------------|--|--|--|--|
| Step 1 - Name    | Name: CH-Custodian #1<br>Code: CHC001 | Description: Cor<br>Job Type: PF-Cu |  |  |  |  |
| Step 2 - Details |                                       | V                                   |  |  |  |  |
| Step 3 - Users   | boone × Q Search                      | Exclude Inactive                    |  |  |  |  |

• Added a new "quick links" feature for quick access to relevant web pages In all reports, you will see a small symbol next to every piece of information that links to other areas of the system.

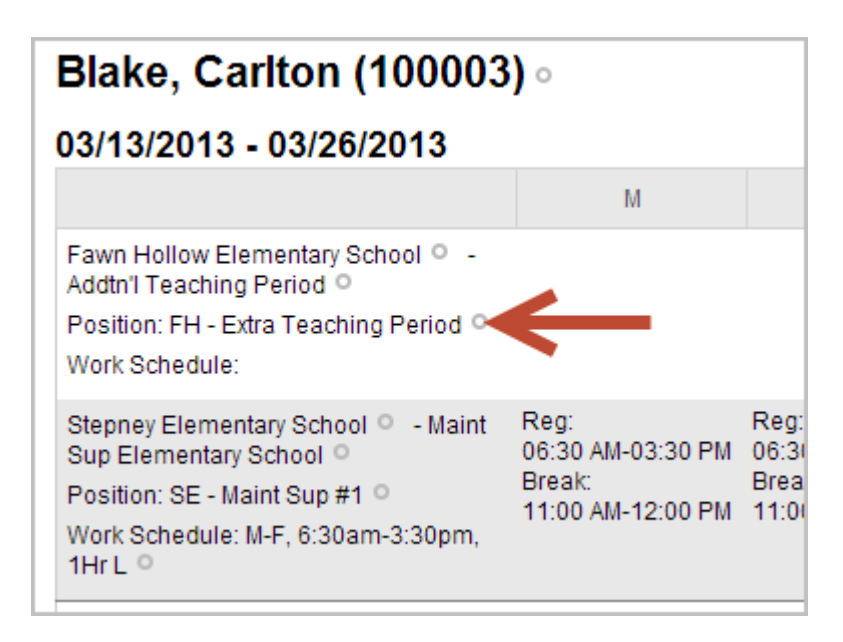

For instance, when you go to the Schedule Summary report, the display will include links to the user's settings:

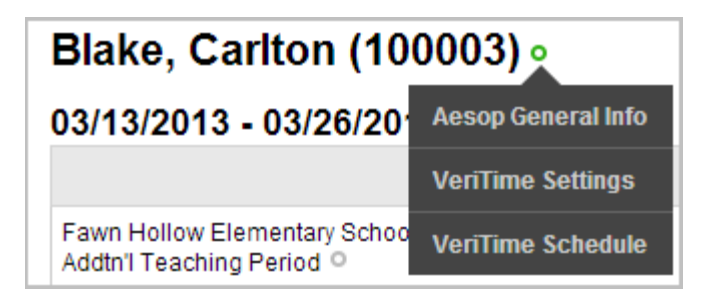

The Location:

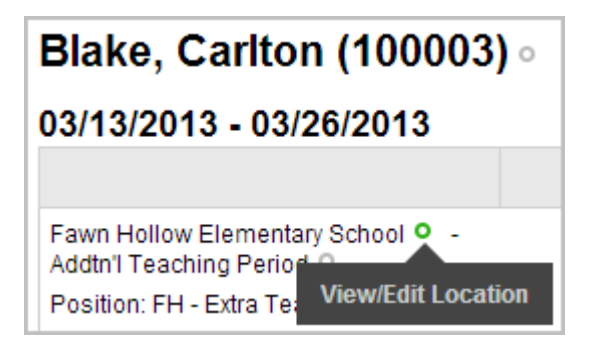

## The Position:

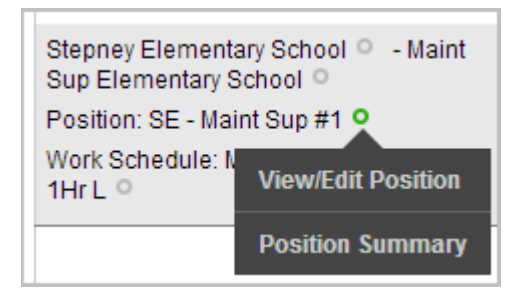

## And the Work Schedule:

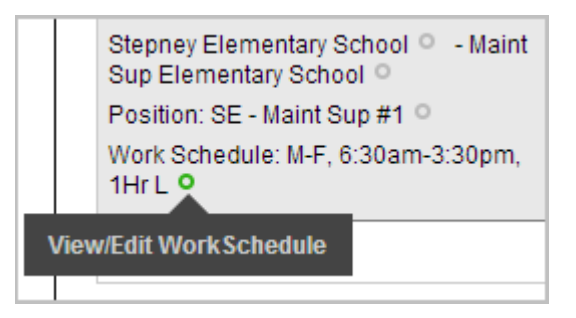

When using these "quick links", hold your "CTRL" key (on a Mac, the 'clover' or Command key) down on your keyboard and a new tab or window will open to take you to the page you are attempting to access. This will allow you to stay on the report which you are viewing while also allowing you to access the second page at the same time.

| March 04, 2013 - Timesheet: 08:30, Paid: 08:30 |          |          |          |          |  |  |  |
|------------------------------------------------|----------|----------|----------|----------|--|--|--|
| Connally High School - PF-Custodian            |          |          |          |          |  |  |  |
| , , ,                                          |          |          |          |          |  |  |  |
| Туре                                           | From     | То       | Duration | Comments |  |  |  |
| Regular Work                                   | 08:00 AM | 11:45 AM | 03:45    |          |  |  |  |
| Break                                          | 11:45 AM | 12:15 PM | 00:30    | Paid: No |  |  |  |
| Regular Work                                   | 12:15 PM | 04:00 PM | 03:45    | 7        |  |  |  |
|                                                |          |          | -        |          |  |  |  |

• Scheduled breaks on a timesheet will now specify if they are Paid or Not Paid

• Schedule Summary has been updated to include a user type filter of Employee and/or Substitute

| Schedule Sur | nmary           |                                                                               |                                                                                |                         |
|--------------|-----------------|-------------------------------------------------------------------------------|--------------------------------------------------------------------------------|-------------------------|
| Range:       | Display Format: | Locations:                                                                    | Job Types:                                                                     | Scheduled Time for Week |
| 03/13/2013   | Time Decimal    | Central Office<br>Connally High School<br>Fawn Hollow Elementary School       | 2nd Shift Lead Jockey Hollow<br>2nd Shift Lead Masuk<br>Addtnl Teaching Period | Min Duration:           |
| Q Search     | User:           | Jockey Hollow School<br>Jockey Hollow STEM Program<br>Masuk High School       | After School Meetings<br>Braille Assistant<br>Bus Driver                       | User Types              |
|              | Filter:         | Monroe Elementary School<br>Stepney Elementary School<br>VeriTime Demo School | Catetena Manager<br>Cafeteria Worker 1<br>Cafeteria Worker 2<br>Clerical Aide  | Employee                |

• The User Settings Admin has been updated to include a new "Step 3" called "Positions" where positions can be managed for a user without using Position Admin.

This new step in the User Settings wizard for a VeriTime user will allow you to

a. View any Positions to which the user is currently assigned:

| User Settings      |                                           |                                               |          |
|--------------------|-------------------------------------------|-----------------------------------------------|----------|
| Step 1 - User      | First AURORA<br>Type: Employees           | Last: DOMINGUEZ<br>Identifier: 85206          |          |
| Step 2 - Wage Info |                                           |                                               |          |
| Step 3 - Positions | Find Q. Search                            | ↓                                             |          |
|                    | Results: Add Selected   Select All   Clea | rr Assigned: Remove Selected   Select All   ( | Clear    |
| T                  |                                           | CH-Custodian #1<br>CHC001                     | <b>Î</b> |
|                    |                                           | • Masuk High School                           |          |
|                    | No search performed                       | Connally High School                          | E        |
|                    |                                           | • M,W,F 8am-11:30pm                           |          |
|                    |                                           | Start End                                     |          |
|                    |                                           | Start End                                     |          |
|                    |                                           | 01/01/2012 📾 02/21/2012 📾 📾                   | -        |

b. Change the effective dates for the user for any existing Positions to which they are assigned:

| Assigned:                  | Remove Selected   Select All | Clear |
|----------------------------|------------------------------|-------|
| CH-Custod<br>CHC001        | ian #1<br>✔ PF-Custodian     |       |
| • Masuk High               | School                       |       |
| Connally Hig<br>M,W,F 8am- | jh School<br>11:30pm         | Ξ     |
| Start<br>09/01/2012        | End                          |       |
| Start .                    | End                          |       |

c. Search for other existing Positions to which you want to assign the employee:

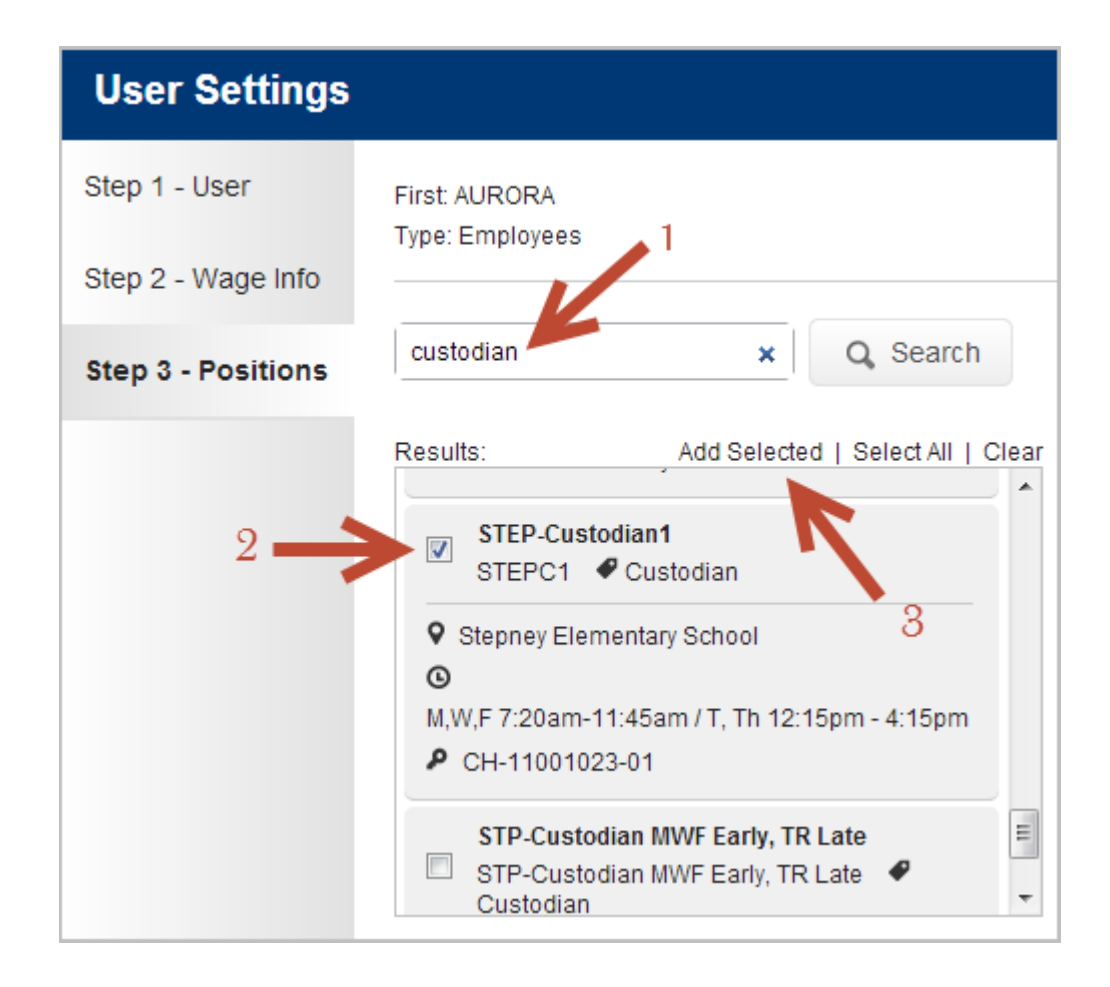

• A new "Position Summary" report has been built which shows all details about a Position including who is assigned to the Position and for what date range(s)

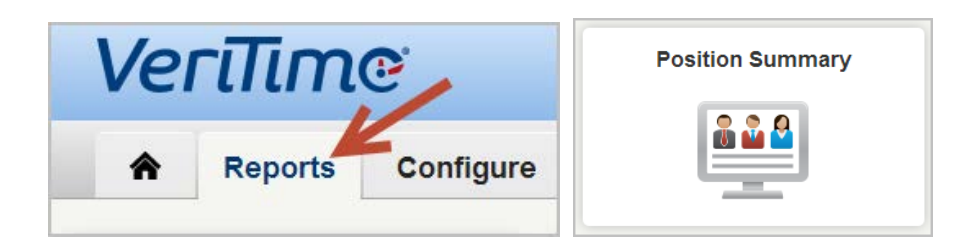

| sition Summ                                                                                                    | ary                                                                       |                                                                                                    |                     |                                                                                                    |          |
|----------------------------------------------------------------------------------------------------|---------------------------------------------------------------------------|----------------------------------------------------------------------------------------------------|---------------------|----------------------------------------------------------------------------------------------------|----------|
| ge:<br>(13/2013 (11)<br>(26/2013 (11)<br>Q Search                                                                                         | Position Name:<br>Position Code:                                          | Locations:<br>Central Office<br>Connally High School<br>Fawn Hollow Elementary School<br>Jockey Hollow STEM Program<br>Masuk High School<br>Monroe Elementary School<br>Stepney Elementary School<br>VeriTime Demo School | 1                   | Job Types:<br>Cafeteria Worker 2<br>Clerical Aide<br>CO-SS-First Shift Cu<br>Computer Para<br>Custodian<br>Custodian (CT Optio<br>Custodian-2nd Shift<br>Drama Teacher<br>Electrician | n)       |
|                                                                                                    |                                                                           |                                                                                                    |                     |                                                                                                    |          |
| STEP-Custodi<br>Description:ST<br>Job Type:Custo<br>Code:STEPC1<br>Dates<br>01/21/2013                                                    | an1 •<br>EP-Custodian1<br>dian •<br>• 06/30/2099                          |                                                                                                    |                     |                                                                                                    |          |
| STEP-Custodi<br>Description:ST<br>Job Type:Custo<br>Code:STEPC1<br>Dates<br>01/21/2013<br>Location                                        | an1<br>EP-Custodian1<br>dian<br>• 06/30/2099                              | Work Schedule                                                                                                    | Accounti            | ng Code                                                                                                    | FTE      |
| STEP-Custodi<br>Description:ST<br>Job Type:Custo<br>Code:STEPC1<br>Dates<br>01/21/2013<br>Location<br>Stepney Eler                        | an1 •<br>EP-Custodian1<br>dian •<br>• 06/30/2099                          | Work Schedule<br>M,W,F 7:20am-11:45am / T, Th 12:15pm - 4:15pm<br>o                                                                                                    | Accounti<br>CH-1100 | ng Code<br>1023-01 °                                                                                                    | FTE -    |
| STEP-Custodi<br>Description:ST<br>Job Type:Custo<br>Code:STEPC1<br>Dates<br>01/21/2013<br>Location<br>Stepney Eler<br>Users               | an1 •<br>EP-Custodian1<br>dian •<br>• 06/30/2099<br>nentary School •      | Work Schedule<br>M.W.F 7:20am-11:45am / T, Th 12:15pm - 4:15pm<br>O                                                                                                    | Accounti<br>CH-1100 | ng Code<br>1023-01 °                                                                                                    | FTE<br>- |
| STEP-Custodi<br>Description:ST<br>Job Type:Custo<br>Code:STEPC1<br>Dates<br>01/21/2013<br>Location<br>Stepney Elect<br>Users<br>Full Name | an1<br>EP-Custodian1<br>dian<br>- 06/30/2099<br>nentary School<br>Identif | Work Schedule<br>M,W,F 7:20am-11:45am / T, Th 12:15pm - 4:15pm<br>o<br>er Start Date                                                                                                    | Accounti<br>CH-1100 | ng Code<br>1023-01 O<br>End Date                                                                                                    | FTE -    |

## • Timesheet Review has been updated to include a "Total Paid" column beside the "Total Time" column

| Timesheet Review                        |                  |         |                  |       |                    | Approve, Reject or Reset Timesheets |            |                   |               |
|-----------------------------------------|------------------|---------|------------------|-------|--------------------|-------------------------------------|------------|-------------------|---------------|
| Range:                                  |                  | Filter: |                  | Sort: |                    |                                     |            |                   |               |
| 03/03/2013 - 03/09/2013  Needs Approval |                  | •       | User Ascendingly |       | •                  | Advanced Options                    |            | otions            |               |
| Q Search                                |                  |         |                  |       |                    |                                     |            |                   |               |
| 💷 🕬 Page 🚺                              | of 3 ➡> ➡10      | ) 💌     |                  |       |                    | V                                   | D          | isplaying 1 - 10  | ) (Total: 24) |
| 🔲 User                                  |                  |         | User Ty          | pe    | Total<br>Scheduled | Total Paid                          | Total Time | Net<br>Difference | Status        |
| 🖻 🗟 🗟 🛪                                 | ASTRAN, PETER O  |         | Employe          | es    | 45:00              | 25:30                               | 25:30      | -19:30            | $\sim$        |
| □ <sup>™</sup> ₹\$ ¥                    | Bell, Burton O   |         | Employe          | es    | 27:30              | 15:00                               | 15:00      | -12:30            | $\sim$        |
| 🖻 🗟 📑 🛠                                 | Blake, Carlton O |         | Employe          | es    | 40:00              | 21:00                               | 21:00      | -19:00            | $\swarrow$    |